# Follett Destiny®

## What's New in Destiny Version 17.0

General Release

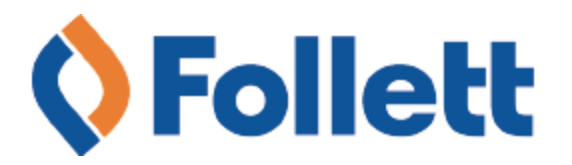

## **Table of Contents**

\*

| What's New in Destiny 17.0                           | . 1 |
|------------------------------------------------------|-----|
| All Destiny Products                                 | . 1 |
| New Design for Destiny Help                          | . 1 |
| View Item Status During Inventory                    | . 1 |
| Security Updates                                     | . 2 |
| Single Sign On (SSO) for District Users Enhancement  | . 2 |
| Destiny Library Manager                              | . 2 |
| Self-Checkout Enhancements                           | . 2 |
| Check In at Any Site                                 | 3   |
| Assign In-Process Status to Library Materials        | . 3 |
| New Relaxed MARC Matching Option                     | . 3 |
| 'Check Out By Homeroom' Enhancement                  | . 4 |
| Sublocation Added to Resource List Title Information | . 4 |
| Destiny Discover                                     | 4   |
| Destiny Discover Enhancements                        | . 4 |
| Destiny Resource Manager                             | . 6 |
| Filter Resource Reports                              | . 6 |
| See On-Hand Warehouse Items                          | 6   |
| Select Condition of Scanned Item During Inventory    | . 7 |
| Perform In-Hand Transfers at the Warehouse           | . 7 |
| Globally Remove Completed Transfers                  | . 7 |
| Preserve Department Value During Transfer            | . 8 |
|                                                      |     |

9

•

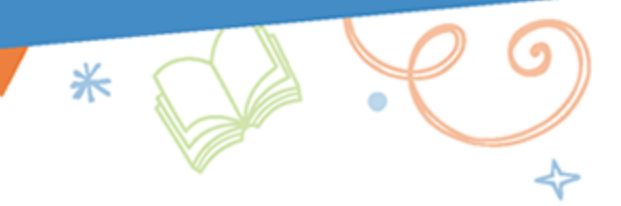

## What's New in Destiny 17.0

Welcome to Destiny version 17.0. Destiny is a complete library and resource management system that can be accessed from anywhere, 24/7, helping to strengthen the bond between the library, classroom and home.

This new version incorporates many of your suggestions, and we are confident the enhanced features and functions will meet your needs. We continue to improve Destiny for today's students, teachers and librarians.

Destiny version 17.0 features available in Destiny Library Manager, Destiny Resource Manager and Destiny Discover keep Destiny current with technical, library and market trends.

We know you will want to begin using these enhancements right away!

#### Notes:

- To update to the latest version of Destiny, you must be on Destiny v12.0 or later. If you have a version Destiny earlier than v12.0, you must first update to Destiny v12.0 before you can update to v17.0.
- Some Destiny Discover features will not be completely visible until you upgrade to Destiny v17.0
- If your instance of Destiny is locally installed, 17.0 brings security and performance improvements associated with architecture updates.

Following are descriptions of the new features in Destiny v17.0.

## **All Destiny Products**

#### **New Design for Destiny Help**

Destiny Help has a new look. It's easier to navigate and search, and you will get more accurate search results.

#### **View Item Status During Inventory**

Now when conducting an inventory in Destiny, you can see an item's status by clicking its barcode.

|                           | Home               | Dashboard                      | l Catalog                         | Circulation                  | Reports                      | Back Office        | My Info          | P Messages                  |
|---------------------------|--------------------|--------------------------------|-----------------------------------|------------------------------|------------------------------|--------------------|------------------|-----------------------------|
|                           | Inventory          |                                |                                   |                              |                              |                    |                  |                             |
| Manage Patrons            |                    |                                |                                   |                              |                              |                    |                  |                             |
| Update Patrons            |                    |                                |                                   |                              |                              |                    |                  | How do I 🥐                  |
| Import Patrons            | [ View In-         | Progress & Compl               | eted Inventories ]                |                              |                              |                    |                  | Start New                   |
| Export Patrons            |                    |                                |                                   |                              |                              |                    |                  |                             |
| Manage<br>Homerooms       | Library<br>8.48% C | Inventory 2<br>omplete as of 2 | 218 Inventory - 2                 | Started 5/10/2018            |                              |                    |                  | Finalize                    |
| Upload Patron<br>Pictures |                    |                                |                                   |                              |                              |                    |                  |                             |
| Library Policies          | Acco               | unt for eac                    | h Barcode                         |                              |                              |                    |                  | Check shelf order           |
| Access Levels             |                    |                                |                                   |                              |                              |                    |                  |                             |
| Calendar / Hours          |                    | Scan                           | or enter one-at-                  | a-time                       |                              | Account For        | J                |                             |
| Site Configuration        |                    | Or uple                        | ad a file of bar                  | codes                        |                              | Browse             |                  | Upload Scans                |
| Inventory                 |                    |                                |                                   |                              |                              |                    |                  |                             |
| Job Manager               | - Most             | Recently A                     | ccounted Fo                       | or                           |                              |                    |                  |                             |
|                           | Barcode            | Call Number                    | Author                            | Title                        |                              |                    |                  | 1                           |
|                           | T 0876             | 539.7 KOG                      | Rogers, Heathei<br>Morton, Alan O | ; 1970- Green ;<br>Solitting | gone wrong : n<br>a the atom | low our economy is | s undermining tr | ne environmental revolution |
|                           | T 1234             | BIO TUR                        | Corrigan lim                      | Alan Ti                      | uring                        |                    |                  |                             |
|                           | T 1234             | BIO TUR                        | Corrigan, Jim                     | Alan Ti                      | iring                        |                    |                  |                             |
|                           | T 1234             | BIO TUR                        | Corrigan, Jim.                    | Alan Tu                      | urina                        |                    |                  |                             |
|                           | T 1234             | BIO TUR                        | Corrigan, Jim.                    | Alan Tu                      | uring                        |                    |                  |                             |
|                           | Started by         | y admin100 [\                  | /iew Selections ]                 |                              |                              |                    |                  |                             |

As you account for each barcode, item details appear in the **Most Recently Accounted For** section. To see a barcode link, you must enable the *View library item status* permission in Library Manager or the *View resource item status* permission in Resource Manager.

**Note:** Copy status and item status are not available at a district warehouse.

#### **Security Updates**

Destiny version 17.0 continues our commitment to make Destiny the most secure and stable library and resource management system available. Improvements to the 17.0 product also include upgrades to Follett's web service infrastructure. Contact Technical Support for more information.

#### Single Sign On (SSO) for District Users Enhancement

If your school uses SSO, district users with site access can log in at the site or district, and switch between the two. If a district user without site access logs in at the site level, they will be routed to the district. If a site user logs in at the district level, they will be routed to their site.

## **Destiny Library Manager**

#### **Self-Checkout Enhancements**

Two new features protect patron information and privacy during the self-checkout process. If your school has a self-checkout station, you can now modify the access level to:

- **Display limited circulation information (Library only)**: Only patron first name, picture and last item checked out will show during checkout.
- Suppress circulation messages (Library only): Hold and block messages will direct patrons to talk to their librarian during checkout and checkin.

Also, the maximum timeout length for access levels has been extended from 240 minutes (4 hours) to 480 minutes (8 hours).

#### **Check In at Any Site**

Destiny now accounts for a situation when a patron moves to a new school in the same district and has books checked out from the previous school.

|               | Home      | Dashboard     | Catalog                   | Circulation                               | Reports              | Back Office         | My Info         | F    | iges         |
|---------------|-----------|---------------|---------------------------|-------------------------------------------|----------------------|---------------------|-----------------|------|--------------|
|               | Check In  |               |                           |                                           |                      |                     |                 |      |              |
| Check Qut     |           |               |                           |                                           |                      |                     |                 |      | _            |
| Check In      |           |               |                           |                                           |                      |                     |                 |      | How do I 🥐   |
| Renew         | Find Cop  | ру            |                           | 💁 🗹 Rec                                   | ord in-library u     | se 🔲 Check in c     | off-site copies |      |              |
| Holda/ILL     | View Toda | ay's Checkins |                           |                                           |                      |                     |                 |      |              |
| HOIDS/ILL     | - Most    | Recently Che  | cked In-                  |                                           |                      |                     |                 |      |              |
| Fines         | a         | AMALIA.       | Clifford go               | es to Washingto                           | n (Copy: T 100       | )                   | Due 4/22/       | 2019 | [E]          |
| Copy Status   | -0        | 100.          |                           |                                           |                      | (Spideric Ha)       |                 |      | Country Flag |
| Patron Status |           | the second    | Checked ou<br>Library cop | ut 3/2/2019 to AD.<br>ies still checked o | AMSON, ALIS<br>ut: 0 | A H (Student: P 236 | 537)            |      |              |

The new school can scan the books, and the system will search across the district. A Return status is assigned to the books to denote they are being returned to their original site. Once the original site checks the books in, their status changes to Available.

Note: To check in off-site copies, you must select the Check in off-site copies checkbox.

#### **Assign In-Process Status to Library Materials**

In the past, when a MARC record was entered into the system before the associated book arrived at its intended site, it would automatically be given an Available status – even though it was not on hand for circulation. Now in Destiny, when a MARC record is entered, it receives an In Processing status. The book is unavailable until it is checked in at its site, when it becomes Available.

#### Add/Edit Copy

On the Add/Edit Copy pages, you can apply a new In Processing status to a new or existing copy to let patrons know it is not currently available for checkout. The In Processing status has also been added to the Title & Copy List and Shelf List reports.

#### **Import Titles**

You can now apply an In Processing status to a new copy when you import title records into Destiny.

#### **New Relaxed MARC Matching Option**

When importing titles, if a standard number is not found, you can choose to have Destiny match title records based on title, material type, author and publication date (Relaxed option). If you do not mind a title having different publication dates and standard numbers, you can also select **Remove the standard number and publication date requirements from the relaxed matching rules** on the Import Titles page (**Catalog > Import Titles > Add/Update** sub-tab).

```
      Title Matching ?

      Strict - Standard numbers, titles, material types, authors, and publication dates must match

      Remove the author requirement from the strict matching rules

      Relaxed - If no standard number is found, allow matches based on title, material type, author, and publication date

      Remove the standard number and publication date requirements from the relaxed matching rules
```

#### 'Check Out By Homeroom' Enhancement

In 'Check Out By Homeroom', when sorting by nickname, the system now sorts on both nickname and first name.

\*

| Homeroom: Mr. Bell         |                      | Sort By Nickname | ]                 |
|----------------------------|----------------------|------------------|-------------------|
| (Abby) Abigail Louise Bell | Autumn Kathey Sarver | Christi Ilda Rex | Cole Wayne Henkel |

Results appear in alphabetical order (Circulation > Check Out > By Homeroom sub-tab).

#### Sublocation Added to Resource List Title Information

A sublocation refers to an area in your library or building, such as a special shelving location, display cabinet or classroom. Sublocation information now appears on the Resource List Title Information page (**My Info > Resource Lists > Library Materials** sub-tab).

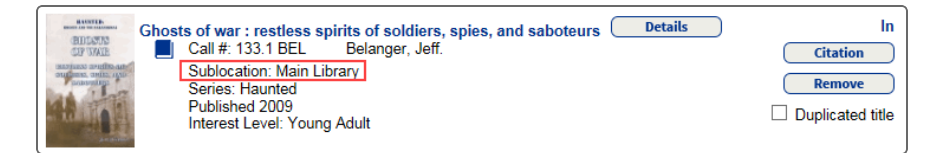

## **Destiny Discover**

#### **Destiny Discover Enhancements**

#### **NewView Simplified Themes**

Destiny Discover's new Simplified themes engage students to explore content with bright colors and easy navigation. Options include space, kids outside, aquarium and book fair.

#### Set Up Simplified Themes

A Destiny administrator or district user can now push Destiny Discover's new Simplified version to some or all schools in their district. The Simplified version is recommended for grades K-5; Standard version is aimed at grades 6-12.

| Follett Digital Setup | Welcome, Destiny Administrator                                                                                        |
|-----------------------|----------------------------------------------------------------------------------------------------|
| Policies >            | Push All Settings                                                                                                    |
| Reports               | Push All Settings                                                                                                    |
| Access Levels         | You can push the current settings on the pages selected below to the sites in your district.                          |
| Collections Policies  | Policies - Patron and Circulation Type settings                                                                       |
| Display Options >     | Access Levels - Patron review permissions                                                                             |
| Educational Standards | Collections Policies - Collection creation and visibility settings and abuse moderator configuration                  |
|                       | Versions & Themes - Standard or Simplified version of Destiny Discover and theme selection                            |
| Push All Settings     | E Featured Content - Ribbon/carousel visibility and order in the Standard and Simplified versions of Destiny Discover |
| Title Maintenance     | School Logo/Graphic - Image that appears in Destiny Discover                                                          |
| Share Titles >        | Educational Standards - Authorized sources for educational standards data                                             |
| Job Manager           |                                                                                                    |
|                       | 1 Push All Settings                                                                                                   |
|                       |                                                                                                    |

#### New Way to Access Destiny Discover Setup

A Destiny admin and a named Destiny admin user can access Destiny Discover(Follett Digital) Setup from District Options at both the district and site levels.

\*

| Follett Digital Setup |                                  | Welcome, Destiny Administrator Close 📃 ?                                          |
|-----------------------|----------------------------------|-----------------------------------------------------------------------------------|
| Manage Patrons        | Reports                          |                                                                                   |
| Delete Patrons        | Reports                          |                                                                                   |
| Import Patrons        | Circulation                      |                                                                                   |
| Policies >            | eContent Usage Statistics Report | Examine Usage Statistics for Follett eContent.                                    |
| Reports               | Current Checkouts Report         | Examine Current checkouts of Follett eBooks and Audiobooks.                       |
| Access Levels         | eContent Usage Report            | Examine Historical usage of Follett eBooks, Audiobooks and other Digital Content. |
| Educational Standards |                                  |                                                                                   |
| Title Maintenance     | Title & Copy                     |                                                                                   |
| Setup                 | Titles Report                    | List all of your digital titles.                                                  |
| Approve Reviews       | Invoice Report                   | Examine Invoices of Follett eBooks and Audiobooks.                                |

To access at the district level, select **Setup > District Options** sub-tab; next to **Follett Digital Setup**, click **Edit**.

|                                                                                                    | Sites      | Users      | API     | Notifications | District Options | Job Manager |
|----------------------------------------------------------------------------------------------------|------------|------------|---------|---------------|------------------|-------------|
| Access Levels                                                                                                    |            |            |         |               | (                | Edit        |
| Default Access Levels can be set here, but are managed by the sites.                                               |            |            |         |               |                  |             |
| Follett Digital Setup  • Configure how your digital collection is circulated.                                      |            |            |         |               | (                | Edit        |
| Transition to Resource Manager Perform a check to determine if the system is ready to transition from Destiny Text | book Manaq | ier to Des | tiny Re | source Manage | r. (             | Edit        |

To access at the site level, select Catalog > Search Setup > Digital sub-tab; next to Configure Preferences, click Digital Setup.

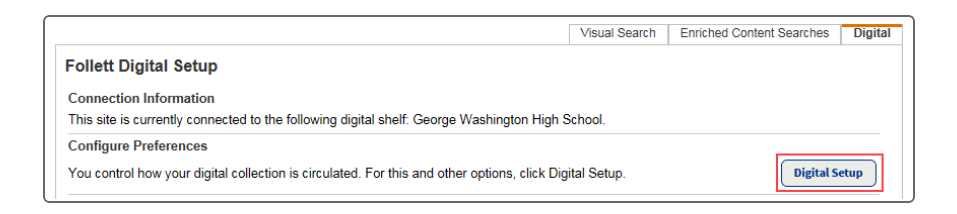

## **Destiny Resource Manager**

#### **Filter Resource Reports**

Along with grouping textbooks by type, you can now filter Resource Types by type in textbook reports.

\*

| Select & sort by  | Title • from to                    |
|-------------------|------------------------------------|
| Show              | Titles only                        |
|                   | Titles and all copies              |
| Limit by          | State Adoption V from 1979 to 2019 |
| Of Resource Types |                                    |
| or resource types | Textbooks Update                   |
|                   | Textbooks > Book Rooms             |
|                   | Textbooks > History                |
|                   | Textbooks > Math                   |
|                   | Textbooks > Units                  |
|                   |                                    |

The following reports include the Of Resource Types template filter:

- Textbook Adoptions
- Textbook Conditions/Status
- Title & Copy List
- Textbook Statistics
- District Textbook Statistics

#### See On-Hand Warehouse Items

When you order resources from a district warehouse, you can now see the number of items on-hand. District Warehouse users can order new items and ship any that are available for circulation to the requesting site.

| Add Note                                                                                                    |                                              |                                 |                                |                                          |                                          |                                           |                                     |
|----------------------------------------------------------------------------------------------------|----------------------------------------------|---------------------------------|--------------------------------|------------------------------------------|------------------------------------------|-------------------------------------------|-------------------------------------|
|                                                                                                    |                                              |                                 |                                |                                          |                                          |                                           | Approve                             |
| Nar<br>Phone Num                                                                                                    | me Cooper Smith En<br>ber 88888888989 Ship A | ail<br>ter                      |                                |                                          |                                          |                                           | Deny All Revive                     |
| F                                                                                                    | -ax                                          |                                 |                                |                                          |                                          |                                           | Save                                |
|                                                                                                    |                                              |                                 |                                |                                          |                                          |                                           | Cancel                              |
| - Select Resources to Add to Order                                                                                                    |                                              | •                               |                                | in Die                                   | nlavahla Namo                            |                                           | Cancel                              |
| Select Resources to Add to Order                                                                                                    |                                              | ¥                               |                                | in Dis                                   | playable Name                            | Title V Go                                | Cancel                              |
| Select Resources to Add to Order Find Resources Order Details Resource description Price                                                                                   | In<br>Warehous                               | ▼<br>Current<br>Enrollment      | Current Site                   | in Dis<br>Other Open<br>Site Orders      | playable Name<br>Site<br>Requested       | Title   Go Warehouse Approved             | Cancel                              |
| Select Resources to Add to Order     Find Resources     Order Details     Resource description     Price     Texas Instruments Voyage™ 200 Graphing Calculator     S220.00 | In<br>Warehous<br>0                          | ▼<br>Current<br>Enrolment<br>14 | Current Site<br>Inventory<br>9 | in Dis<br>Other Open<br>Site Orders<br>0 | playable Name<br>Site<br>Requested<br>10 | Title V Go<br>Warehouse<br>Approved<br>10 | Cancel<br>Orde<br>Pric<br>\$2,200.0 |

The new Current Site Inventory column shows all of the items that are available for circulation.

**Note:** Items available for circulation include those with statuses of Available, In Use, Out for Repairs, Checked Out, Loaned Out and In Transit.

See this new column in the following places:

- Unsent Orders for the Site
- Submitted Orders for the Site
- Submitted Orders for the District Warehouse
- On Order for the Site
- On Order for the District Warehouse

#### Select Condition of Scanned Item During Inventory

Now when you are conducting an inventory with Resource Manager, you can easily update the condition of an item. After scanning or entering an item's barcode, the condition defaults to the last selected condition. Choose a new **Condition** from the drop-down.

#### **Perform In-Hand Transfers at the Warehouse**

When you scan a barcode at the warehouse, and the item is from another site in your district, you can perform an in-hand transfer.

| A | Please note                                                                                                    |
|---|----------------------------------------------------------------------------------------------------|
|   | Barcode: 0000000000702 does not exist at your site, but is currently assigned to<br>• "Texas Instruments Voyage™ 200 Graphing Calculator" - Andrew Jackson High School |
|   | Do you want to transfer this item to District Warehouse?                                                                                                    |
|   | Yes No                                                                                                    |

#### **Globally Remove Completed Transfers**

If your district transfers a lot of resources between sites, the list of transfers on the Transfer Resources page

(Catalog > Transfer Resources > Track sub-tab) can become overwhelming. You can now globally remove completed incoming or outgoing transfers. Choose to remove completed transfers that occurred after, on, or before a specific date – or from/to a specific site.

\*

#### **Preserve Department Value During Transfer**

Destiny retains department information when an item is transferred from one school to another. For example, an easel at School A shows the department as Art in its item record. The easel is transferred to School B, which also has an Art department set up as local. On the Transfer Resources page, the department will appear as Art. If School B does not have an Art department, Destiny would set the department to Undefined.

8 of 8